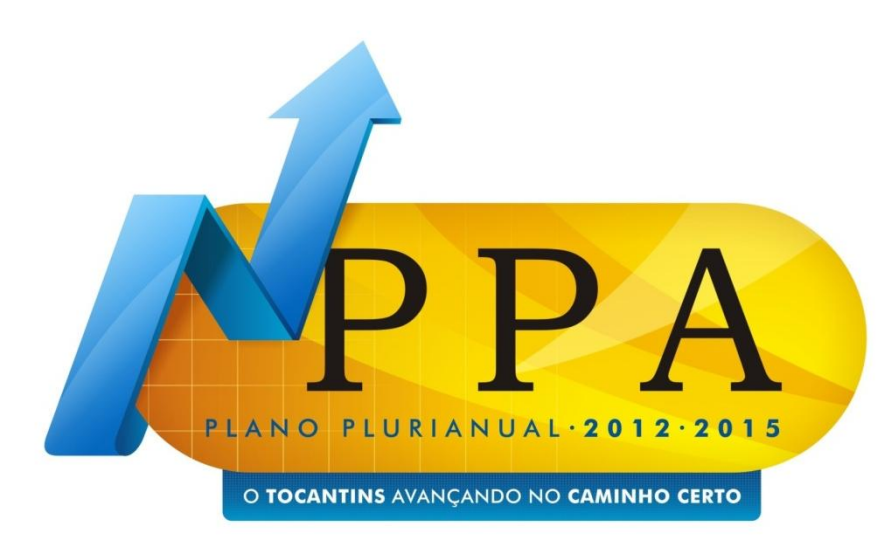

# Sistema Unificado de Planejamento e Orçamento - UNI

Palmas, 21 de outubro de 2011

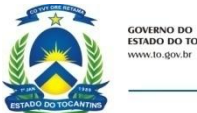

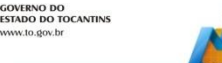

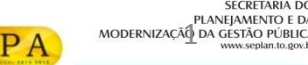

## CADASTRAMENTO DE USUÁRIO

- Envio do Nome completo, e-mail e CPF do técnico responsável pelo preenchimento do UNI ao Servidor Seplan, da Diretoria de Planejamento que orienta o órgão.
- 2. Servidor Seplan cadastra no Sistema UNI

| Órgão           | Nome completo | E-mail                | CPF            | Senha  | Grupo    |
|-----------------|---------------|-----------------------|----------------|--------|----------|
|                 |               |                       |                | Padrão |          |
| Secretaria do   | José          | jose@seplan.to.gov.br | 666.085.096.68 | 123    | Setorial |
| Planejamento e  | Anunciação    |                       |                |        |          |
| da Modernização | Batista Filho |                       |                |        |          |
| da Gestão       |               |                       |                |        |          |
|                 |               |                       |                |        |          |

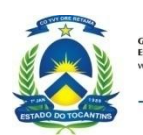

| 🖉 Acessar   UNI - Planejamento e Orçamento - Windows Internet Explorer |           |
|------------------------------------------------------------------------|-----------|
| COO V 🙋 http://uni.seplan.to.gov.br/trainee/admin/                     | 🖌 🛃 🖌     |
| Arquivo Editar Exibir Favoritos Ferramentas Ajuda                      |           |
| 🚖 Favoritos 🛛 🚖 🔁 Sites Sugeridos 🔻 🖉 Galeria do Web Slice 👻           |           |
| Cessar   UNI - Planejamento e Orçamento                                | 👌 • 🔊 · 🖻 |

| UNI - Sistema Unificado de<br>Planejamento e Orçamento<br>(Training) |                               |  |  |
|----------------------------------------------------------------------|-------------------------------|--|--|
| CPF:<br>Senha:                                                       | 45468459568<br>•••<br>Acessar |  |  |

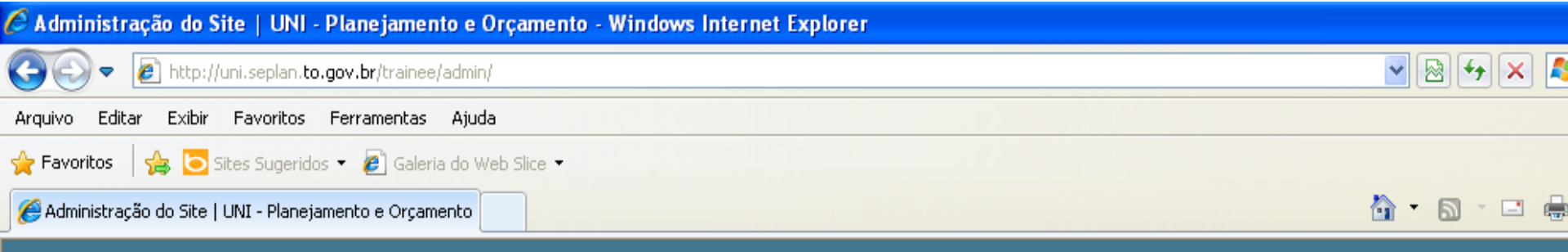

#### UNI - Sistema Unificado de Planejamento e Orçamento (Training)

#### Administração do Site O Cadastro também poderá ser efetuado no preenchimento dos

| Cadastro                  | 1 campos da ação ou indicador |
|---------------------------|-------------------------------|
| Executores                | 🖶 Adicionar 🥒 Modificar       |
| Periodicidades            | 🖕 Adicionar 🥜 Modificar       |
| Unidades de Medidas       | 🖶 Adicionar 🛛 🧷 Modificar     |
| Planejamento              |                               |
| Indicadores de Objetivo   | 🖶 Adicionar 🛛 🤌 Modificar     |
| Iniciativas               | 🖶 Adicionar 🛛 🤌 Modificar     |
| Metas                     | 🖶 Adicionar 🛛 🤌 Modificar     |
| Objetivos                 | 🖶 Adicionar 🛛 🤌 Modificar     |
| Proposta                  |                               |
| Ações Temáticas           | 🖶 Adicionar 🛛 🧷 Modificar     |
| Ações de Gestão           | 🖶 Adicionar 🛛 🧷 Modificar     |
| Metas Financeiras da Ação | 🖶 Adicionar 🛛 🧷 Modificar     |
| Metas Fisicas das Ações   | 🖶 Adicionar 🛛 🥜 Modificar     |
| Propostas da Receita      | 🖶 Adicionar 🛛 🥒 Modificar     |

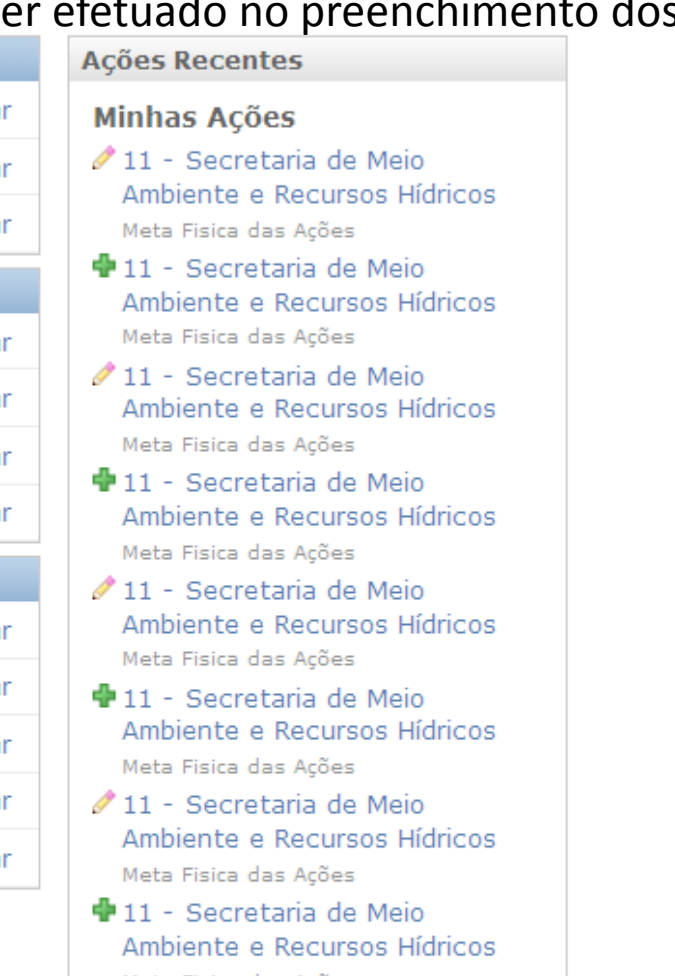

Bem vindo, se

Meta Fisica das Ações

## **CADASTRO DO ORGÃO EXECUTOR**

- Executor: Cadastramento do nome do próprio órgão. Em caso de outro executor, incluir novo órgão ou empresa
- Não é obrigatório

| 🙀 Entrada: 10309 mensagens : ×/ 🔇 Selecione Executor para mo × Nova guia 🛛 🛨                        |                                                     |
|----------------------------------------------------------------------------------------------------|-----------------------------------------------------|
| ← → C ☆ Ouni.seplan.to.gov.br/trainee/admin/cadastro/executor/                                      | <u>ک</u>                                            |
| 🔇 Personalizar Links 🔇 Nova guia  語 Ministério do Planej 📔 Gaddafi quis negoci 🤪 UOL - O melhor con | 📋 Outros favorito                                   |
| UNI - Sistema Unificado de Planejamento e Orçamento (Training)                                      | Bem vindo, semades. Alterar senha / Encerrar sessão |
| Início > Cadastro > Executores                                                                      |                                                     |
| Selecione Executor para modificar                                                                   | Adicionar Executor +                                |
| Ação: 🖸 de 4 selecionados                                                                           |                                                     |
| Executor                                                                                            |                                                     |
| Agencia de Fomento do Estado do Tocantins - FOMENTO                                                 |                                                     |
| Instituto de Gestão Previdenciário do Estado do Tocantins - IGEPREVE                                |                                                     |
| Secretaria da Educação - Seduc                                                                      |                                                     |
| Secretaria do Desenvolvimento Sustentável e Recursos Hídricos - SEMA                                |                                                     |
| 4 Executores                                                                                        |                                                     |
|                                                                                                    |                                                     |

#### **CADASTRO DA PERIODICIDADE**

 Periodicidade: Cadastramento da periodicidade do Indicador

| elecione Periodicidade para modificar   UNI - Planejamento e Orçamento - Windows Internet Explorer |                                                  |
|----------------------------------------------------------------------------------------------------|--------------------------------------------------|
| 🕞 🔻 😰 http://uni.seplan.to.gov.br/trainee/admin/cadastro/periodicidade/                            | 💌 🗟 😽 🗙 🦧 Live Search                            |
| ro Editar Exibir Favoritos Ferramentas Ajuda                                                       |                                                  |
| workos 🙀 🔁 Sites Sugeridos 🔹 🔊 Galeria do Web Site 🔹                                               |                                                  |
| elecione Periodicidade para modificar   UNI - Planeja                                              | 🏠 🔹 🔝 🛸 🖃 🖶 👻 Página 🗸 Segurança 🖌 Ferramentas 🗸 |
| VI - Sistema Unificado de Planejamento e Orçamento (Training)                                      | Bem vindo, semades. Alterar senha / Encerrar s   |
| io > Cadastro > Periodicidades                                                                     |                                                  |
| elecione Periodicidade para modificar                                                              | Adicionar Periodicidade                          |
| ıção: ☐ • • • • • • • • • • • • • • • • • •                                                        |                                                  |
| Periodicidade                                                                                      |                                                  |
| A cada dois anos                                                                                   |                                                  |
| Anual                                                                                              |                                                  |
|                                                                                                    |                                                  |
|                                                                                                    |                                                  |
|                                                                                                    |                                                  |
|                                                                                                    |                                                  |
|                                                                                                    |                                                  |
|                                                                                                    |                                                  |
|                                                                                                    |                                                  |
| ao                                                                                                 | 💽 Internet 🔬 🔹 🕏 1203                            |

#### **CADASTRO DA UNIDADES DE MEDIDAS**

• Cadastro de unidades de medidas, como percentual, unidade, metro, Hectare.

|                                                               | 💌 🐼 🐓 🗙 💐 Live Search              |                 |
|---------------------------------------------------------------|------------------------------------|-----------------|
| o Editar Exibir Favoritos Ferramentas Ajuda                   |                                    |                 |
| voritos   🍰 🔁 Sites Sugeridos 🔻 🖉 Galeria do Web Silce 👻      |                                    |                 |
| elecione Unidade de Medida para modificar   UNI - Pl          | 🛐 🔹 🔝 🔹 📑 🦛 👻 Página + Segurança + | Ferramentas 👻 🕜 |
| II - Sistema Unificado de Planejamento e Orçamento (Training) | Bem vindo, semades. Alterar senha  | / Encerrar ses  |
| io > Cadastro > Unidades de Medidas                           |                                    |                 |
| elecione Unidade de Medida para modificar                     | Adicionar Unidad                   | e de Medida     |
| ção: ☐ ······ Ir 0 de 2 selecionados                          |                                    |                 |
| Unidade de Medida                                             |                                    |                 |
| Percentual - %                                                |                                    |                 |
| Unidade - Und                                                 |                                    |                 |
|                                                               |                                    |                 |
|                                                               |                                    |                 |
|                                                               |                                    |                 |
|                                                               |                                    |                 |
|                                                               |                                    |                 |
|                                                               |                                    |                 |
|                                                               |                                    |                 |

- Sequência de preenchimento:
- 1° Objetivo,
- 2° Iniciativa,
- 3° Meta e
- 4° Indicador

| Ittp://uni.seplan.to.gov.br/trainee/admin/pla      | anejamento/                                                                 | 💌 🗟 🕁 🔀 Live Search                      |                  |
|----------------------------------------------------|-----------------------------------------------------------------------------|------------------------------------------|------------------|
| quivo Editar Exibir Favoritos Ferramentas Ajuda    |                                                                             |                                          |                  |
| 🛛 🗛 🔁 Sites Sugeridos 👻 🖉 Galeria do Web           | Slice -                                                                     |                                          |                  |
| Administração de Planejamento   UNI - Planejamento |                                                                             | 🏠 🔻 🔝 🝸 🖃 🖶 👻 Página 🕶 Segurança 🕶 Fi    | erramentas 🕶 🔞 🕶 |
| INI - Sistema Unificado de Pl                      | aneiamento e Orcamento (Training)                                           | Rem vindo <b>semades</b> Alterar senha / | Encerrar sessão  |
|                                                    |                                                                             |                                          | Encertal Sessad  |
| nício > Planejamento                               |                                                                             |                                          |                  |
| Administração de Planeja                           | mento                                                                       |                                          |                  |
| Planejamento                                       |                                                                             |                                          |                  |
| Indicadores de Objetivo                            | 🖶 Adicionar 🥜 Modificar                                                     |                                          |                  |
|                                                    |                                                                             |                                          |                  |
| Iniciativas                                        | n Adicionar 🧪 Modificar                                                     |                                          |                  |
| Iniciativas<br>Metas                               | Image: Addicionar                                                           |                                          |                  |
| Iniciativas<br>Metas<br>Objetivos                  | Adicionar / Modificar      Adicionar / Modificar      Adicionar / Modificar |                                          |                  |

📊 Iniciar 🔰 🖉 Entrada: 10308 mens... 🔗 Administração de Pla... 🏷 Reunião PPA 23092011 🔞 Microsoft PowerPoint ...

🕼 🗸 🔍 120%

## ATRIBUTO OBJETIVO

- Buscar Programa Temático
- Lançar o título do Objetivo
- Incluir o órgão responsável pelo Objetivo
- Lançar a Caracterização
- Incluir todas as Iniciativas

| Arquivo Editar Exib             | r Favoritos Ferramentas Ajuda                                                                                                    |                                                     |
|---------------------------------|----------------------------------------------------------------------------------------------------|-----------------------------------------------------|
| Favoritos 🙀 🥃                   | Sites Sugeridos 🔹 🙋 Galeria do Web Slice 🔹                                                                                                    |                                                     |
| Modificar Objetivo              | INI - Planejamento e Orçamento                                                                                                    | 📷 🔹 💽 🧯 🖾 🚎 👻 Pagina 🗸 Segurança 🗸 Fer              |
| UNI - Sistem                    | a Unificado de Planejamento e Orçamento (Training)                                                                                                    | Bem vindo, <b>semades.</b> Alterar senha / E        |
| Início > Planejament            | > Objetivos > 0004 - Consolidar a educação para sustentabilidade como colaboradora na constru                                                                                                    | ução de uma nova racionalidade ambiental, sob a     |
| Modificar C                     | bjetivo                                                                                                    |                                                     |
|                                 |                                                                                                    | Salvar e continuar editando Salvar e adicionar outr |
| Proglama:                       | 0002 - Meio Ambiente 📝                                                                                                    |                                                     |
| Descrição do<br>Objetivo:       | Consolidar a educação para sustentabilidade como colaboradora na construção de uma nova<br>racionalidade ambiental, sob a ôtica da educação formal, não formal e da comunicação social,<br>leve em conta o tripé social, econômico e ambiental. | que 🔨                                               |
| Orgão<br>Responsável:           | 11 - Secretaria de Meio Ambiente e Recursos Hídricos 💌                                                                                                    |                                                     |
| Caracterização                  | : caracterizaçaŭ obj meio ambienmte                                                                                                    | ×                                                   |
| Ativo?                          |                                                                                                    |                                                     |
| Iniciativas                     |                                                                                                    |                                                     |
| Título<br>0011 - Desenvolvime   | nto e implementação do Projeto Coletivos Educadores Regionais Sustentáveis                                                                                                    | Exclui                                              |
| Desenvolvimento<br>Sustentáveis | e implementação do Projeto Coletivos Educadores Regionais 🔥                                                                                                    |                                                     |
| 5010 - Implantação              | le um Programa Estadual de Capacitação voltado à Educação para Sustentabilidade                                                                                                    | C                                                   |

#### ADICIONAR NOVA INICIATIVA

- Buscar OBJETIVO
- Lançar Título da NOVA Iniciativa

| 🔀 Entrada: 10309 mensagens i 🗙 🔇 Adicionar Iniciativa   UNI - F 🗙 Nova guia 🛛 🛛 🛨                                                                                                    |                                 |                            | - 0 <u>-</u> X |
|----------------------------------------------------------------------------------------------------|---------------------------------|----------------------------|----------------|
| ← → C ↑ Cuni.seplan.to.gov.br/trainee/admin/planejamento/iniciativas/add/                                                                                                    |                                 |                            | ঠ ব            |
| 🔇 Personalizar Links 🔇 Nova guia   🚠 Ministério do Planej 👔 Gaddafi quis negoci 🤢 UOL - O melhor con                                                                                                    |                                 | 0 🗋                        | utros favorito |
| UNI - Sistema Unificado de Planejamento e Orçamento (Training)                                                                                                    | Bem vindo, <b>sen</b>           | nades. Alterar senha / End | errar sessã    |
| Início > Planejamento > Iniciativas > Adicionar Iniciativa                                                                                                    |                                 |                            |                |
| Adicionar Iniciativa                                                                                                    |                                 |                            |                |
|                                                                                                    | Salvar e continuar editando     | Salvar e adicionar outro   | Salvar         |
| Programa:<br>0004 - Consolidar a oducação para sustentabilidade como colaboradora na construção de uma nova racionalidade ambiental, sob a ótica da edu<br>Título: Implantação de coleta seletiva de lixo | cação formal, não formal e da c | comunicação social, que le | re em conta    |
|                                                                                                    | Salvar e continuar editando     | Salvar e adicionar outro   | Salvar         |

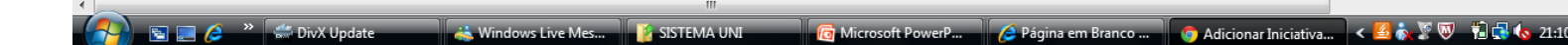

10

## **RELAÇÃO DE INICIATIVAS**

- Iniciativas proprias possuem 4 dígitos
- Iniciativa Transversal começa com 5: Atributo dado pela Seplan

| 🖉 Selecione Iniciativa para modificar   UNI - Planejamento e Orçamento - Windows Internet Explorer                                                                                      |                                                         |                                | - 7 🛛                          |
|----------------------------------------------------------------------------------------------------|---------------------------------------------------------|--------------------------------|--------------------------------|
| 🚱 🕞 💌 🙋 http://uni.seplan.to.gov.br/trainee/admin/planejamento/iniciativas/                                                                                                    | 🖌 🐼 🔂 🗶 🕼 Live Search                                   |                                | P -                            |
| Arquivo Editar Exibir Favoritos Ferramentas Ajuda                                                                                                    |                                                         |                                |                                |
| 🚖 Favoritos 🛛 🚔 🔁 Sites Sugeridos 🔻 🔊 Galeria do Web Slice 👻                                                                                                    |                                                         |                                |                                |
| 🥖 Selecione Iniciativa para modificar   UNI - Planejament                                                                                                    | 🚵 • 🖾 · 🖃 🦷                                             | 💼 🝷 Página 👻 Seguranç          | a 🕶 Ferramentas 🕶 🔞 🕶 🂙        |
| UNI - Sistema Unificado de Planejamento e Orçamento (Training)                                                                                                    |                                                         | Bem vindo, <b>semades</b> . Al | terar senha / Encerrar sessão  |
| Início > Planejamento > Iniciativas                                                                                                    |                                                         |                                |                                |
| Selecione Iniciativa para modificar                                                                                                    |                                                         |                                | Adicionar Iniciativa 🕂         |
| Q Pesquisar                                                                                                    |                                                         |                                | Filtro                         |
| Ação: 🕑 🖿 0 de 6 selecionados                                                                                                    |                                                         |                                | Por Iniciativa<br>Transversal? |
| Iniciativa                                                                                                    | Orgão Responsável                                       | Iniciativa Transversal?        | Todos<br>Sim                   |
| 0014 - Descentralização da gestão ambiental nos municípios e suporte na implantação de cidades sustentáveis                                                                             | 11 - Secretaria de Meio Ambiente e<br>Recursos Hídricos | •                              | Não                            |
| 0011 - Desenvolvimento e implementação do Projeto Coletivos Educadores Regionais Sustentáveis                                                                                           | 11 - Secretaria de Meio Ambiente e<br>Recursos Hídricos | •                              |                                |
| 5010 - Implant)ção de um Programa Estadual de Capacitação voltado à Educação para Sustentabilidade                                                                                      | 11 - Secretaria de Meio Ambiente e<br>Recursos Hídricos | •                              |                                |
| 0012 - Implementação da Educação para Sustentabilidade junto aos meios de comunicação                                                                                                   | 11 - Secretaria de Meio Ambiente e<br>Recursos Hídricos | •                              |                                |
| 0015 - Incentivo às Organizações Ambientais da Sociedade Civil que atuam no Estado do Tocantins, com a implantação de formas de suporte, via instrumentos legais e destinação de fundos | 11 - Secretaria de Meio Ambiente e<br>Recursos Hídricos | •                              |                                |
| 0013 - Realização do planejamento da paisagem dos municípios                                                                                                    | 11 - Secretaria de Meio Ambiente e<br>Recursos Hídricos | •                              |                                |
| 6 Iniciativas                                                                                                    |                                                         |                                |                                |
|                                                                                                    |                                                         |                                |                                |
|                                                                                                    |                                                         |                                |                                |
|                                                                                                    |                                                         |                                |                                |

## **ADICIONAR META**

Pedro Afonso 🔻

Unidade - Und 💌 🌵

- Buscar OBJETIVO
- Descrever a META
- REGIONALIZAR a meta anual
- Quando a meta tiver abrangência estadual utilizar "Regionalização Estado". Nesse caso, utilizar somente essa regionalização.

| 🔄 Entrada: 10309 mensa        | agens 🖙 🔇 Modificar Meta   UNI - Plan 🗙 🛛 Nova guia       | × 🛨                       |                       |                         |                              |                             |   |
|-------------------------------|-----------------------------------------------------------|---------------------------|-----------------------|-------------------------|------------------------------|-----------------------------|---|
| ← → C 🖷 🛇 เ                   | uni.seplan.to.gov.br/trainee/admin/planejamento/          | metas/11/                 |                       |                         |                              | \$ A                        |   |
| S Personalizar Links          | ) Nova guia 🛛 🔝 Ministério do Planej 🛛 👔 Gaddafi quis neg | joci 🥹 UOL - O melhor co  | n                     |                         |                              | 📋 Outros favorito           | s |
| UNI - Sistem                  | na Unificado de Planejamento                              | e Orçamento (             | Training)             | Bem vi                  | ndo, <b>semades</b> . Altera | r senha / Encerrar sessão   | • |
| Início > Planejamento         | > Metas > Implantar o projeto coletivos educador          | es regionais para susten  | tabilidade            |                         |                              |                             |   |
| Modificar N                   | Meta                                                      |                           |                       |                         |                              | Histórico                   |   |
| 🗱 Apagar                      |                                                           |                           |                       | Salvar e continuar e    | editando Salvar e adi        | icionar outro Salvar        |   |
| Objetivo:<br>0004 - Consolida | ar a educação para sustentabilidade como colabo           | adora na construção de    | uma nova racionalidad | de ambiental, sob a óti | ca da educação forma         | l, não formal e da comunica |   |
| Descrição:                    | Implantar o projeto coletivos educadores region           | nais para sustentabilidad | e                     |                         |                              |                             | E |
| Regionalizações               | das Metas                                                 |                           |                       |                         |                              | E duin                      |   |
| Araquating                    | voldade de Medida                                         | Ano 1                     | Ano 2                 | Ano 3                   | Ano 4                        | EXCIUIT?                    |   |
| Araguatins 💌                  | Unidade - Und 💌 🌩                                         | 0                         | 0                     | 1                       | 0                            |                             |   |
| Palmas<br>Palmas              | Unidade - Und 💌 🜩                                         | 1                         | 0                     | 0                       | 0                            |                             |   |

1

0

0

0

# **REGIONALIZAÇÃO DA META**

- Órgãos que adotam regionalização, após análise da Seplan, poderão utilizar a própria regionalização
- Exemplos de regionalização setoriais:
  - Regiões Administrativas
  - Regionalização da Saúde
  - Delegacias Regionais da Educação
  - Escritórios da Adapec
- Abrangência Estadual: Utilizar a região Estado

# **REGIONALIZAÇÃO DA META**

- METAS QUALITATIVAS:
  - As metas qualitativas não precisam ser regionalizadas
  - Exemplo: Repasse financeiro a 100% dos municípios

#### ADICIONAR INDICADOR DO OBJETIVO

• Preenchimento dos campos do Indicador por OBJETIVO

| 🔀 Entrada: 10309 me         | ensagens : × 🔇 Adicionar Indicador de Obj: × Nova guia          | ×                                         |                                                |                                          |
|-----------------------------|-----------------------------------------------------------------|-------------------------------------------|------------------------------------------------|------------------------------------------|
| ← → C ♠ (                   | uni.seplan.to.gov.br/trainee/admin/planejamento/indic           | adorobjetivo/add/                         |                                                | क्षे <b>२</b>                            |
| S Personalizar Links        | 🔇 Nova guia 🛛 🚠 Ministério do Planej 👔 Gaddafi quis negoci      | 🚱 UOL - O melhor con                      |                                                | Dutros favoritos                         |
| UNI - Sistema               | a Unificado de Planejamento e Orçamento                         | (Training)                                | Bem vindo, <b>sen</b>                          | nades. Alterar senha / Encerrar sessão   |
| Início > Planejamento       | > Indicadores de Objetivo > Adicionar Indicador de Objetivo     |                                           |                                                |                                          |
| Adicionar I                 | ndicador de Objetivo                                            |                                           |                                                |                                          |
|                             |                                                                 |                                           | Salvar e continuar editando                    | Salvar e adicionar outro Salvar          |
| Denominação:                | Participação de municipio na Gestao M                           |                                           |                                                |                                          |
| Objetivo:                   |                                                                 |                                           |                                                | E                                        |
| 0005 - Impleme              | ntar o Programa de Gestão Ambiental Municipal – PEGAM, possibil | litando aos municípios uma autonomia em s | uas estruturas por meio do apoio à implantação | o dos Sistemas Municipais de Meio Ambier |
| Definição do<br>Indicador:  |                                                                 |                                           |                                                |                                          |
| Fórmula de<br>Cálculo:      |                                                                 |                                           |                                                |                                          |
| Critério de<br>Acompanhamer |                                                                 |                                           |                                                | -                                        |
|                             | » 🦛 Di. V Handata 👘 Miandarua Lius Maa                          |                                           | 🖉 Dácina em Branco 🖉 🖨 Adiciones Ind           |                                          |

#### ADICIONAR INDICADOR DO OBJETIVO

🔳 🙋 👋 ڭ DivX Update

• Preenchimento dos campos do Indicador por OBJETIVO

🚢 Windows Live Mes... 🥻 SISTEMA UNI

| <ul> <li>C A Suiseplan.to.gov.br/trainee/admin/planejamento/indicadorobjetivo/add/</li> <li>Personalizar Links Nova guia Ministério do Planej Gaddafi quis negoci VOL - O melhor con</li> <li>Critério de Acompanhamen</li> <li>Responsável pela disponibilização do dado:</li> <li>Unidade de</li></ul>                                                                                                    | Cutros favoritos |
|----------------------------------------------------------------------------------------------------|------------------|
| Personalizar Links Nova guia Ministério do Planej  Gaddafi quis negoci     VUL - 0 melhor con     Critério de   Acompanhamen     Responsável   pela   disponibilização   do dado:     Poise       Indice de   Medida:        Poise     Índice Atual:                                                                                                    | Outros favoritos |
| Critério de   Acompanhamen     Responsável   pela   disponibilização   do dado:     Unidade de   Medida:     Data para   disponibilização   do indicador:     Índice   desejado:                                                                                                    |                  |
| Responsável pela disponibilização do dado:         Junidade de Medida:         Image: Medida:         Image: Medida: |                  |
| Unidade de Atual: Índice Atual: Índice Atual: Índice Atual: Índice Atual: desejado:                                                                                                    |                  |
|                                                                                                    |                  |
| Periodicidade:                                                                                                    |                  |
| Polaridade:                                                                                                    |                  |
| Tipo de Indicador:                                                                                                    | E                |
| Fonte de<br>Dados:                                                                                                    |                  |
| V Ativo?                                                                                                    |                  |
| Salvar e continuar editando Salvar e adicionar outro                                                                                                    | Salvar           |
|                                                                                                    |                  |

🔞 Microsoft PowerP... 🤌 Página em Branco ... 🌀 Adicionar Indicado... < 💆 ቈ 🖇 🔍 👘 🔂 🍫 21:39

## PROPOSTA ORÇAMENTÁRIA

| dministração de Proposta   UNI - Planejamento e Orçamento - Windo | ows Internet Explorer                                          |                          |
|-------------------------------------------------------------------|----------------------------------------------------------------|--------------------------|
| trainee/admin/proposta/                                           | 💌 🗟 👉 🗶 live Search                                            |                          |
| vo Editar Exibir Favoritos Ferramentas Ajuda                      |                                                                |                          |
| dministração de Proposta   UNI - Planejamento e Or                | 🏠 🔻 🔝 🚽 🖶 🕈 Página 🗸 Segur                                     | ança • Ferramentas • 🕢 • |
|                                                                   |                                                                |                          |
| NI - Sistema Unificado de Pl                                      |                                                                | / Encerrar sessão        |
| 😽 > Proposta                                                      |                                                                |                          |
| Administração de Proposta                                         |                                                                |                          |
| Proposta                                                          | -                                                              |                          |
| Ações Temáticas                                                   | 🕂 Adicionar 🛛 🥒 Modificar                                      |                          |
| Ações de Gestão                                                   | 🕂 Adicionar 🛛 🥒 Modificar                                      |                          |
| Metas Financeiras da Ação                                         | 🕂 Adicionar 🛛 🖉 Modificar                                      |                          |
| Meta <u>s Fisicas das</u> Ações                                   | 🕂 Adicionar 🛛 🖉 Modificar                                      |                          |
| Propostas da Receita                                              | 🖶 Adicionar 🥒 Modificar                                        |                          |
|                                                                   |                                                                |                          |
| Sor                                                               | mente para Órgãos definidos pela Superir<br>Orçamento - SEPLAN | ntendência c             |
|                                                                   |                                                                |                          |
|                                                                   |                                                                |                          |
|                                                                   | S Internet                                                     | 🖓 <b>- 🔍</b> 165%:       |
|                                                                   |                                                                |                          |

- 1. Preencher os atributos QUALITATIVOS da Ação Temática
  - 1. Identificar a Iniciativa anteriormente cadastrada no objetivo
  - 2. Campos obrigatórios em negrito
- 2. Preencher a META FÍSICA da Ação Temática
- 3. Preencher a META FINANCEIRA da Ação Temática

IMPORTANTE: O Sistema não permite cadastrar meta Financeira sem preenchimento da Meta Física

# ORÇAMENTO – AÇÃO TEMÁTICA

| 📉 Entrada: 10309 mensa    | gens : 🗙 🔇 Modificar Ação Ter   | mática   🖙 🛛 Nova guia  | × 🛨                   |                         |                                |                                        |
|---------------------------|---------------------------------|-------------------------|-----------------------|-------------------------|--------------------------------|----------------------------------------|
| ← → C 🖷 🔘 u               | ini.seplan.to.gov.br/trainee/   | admin/proposta/acaot    | ematica/22/           |                         |                                | A 🕹                                    |
| 🔇 Personalizar Links 🔇    | Nova guia 🛛 🚠 Ministério do Pla | nej F Gaddafi quis nego | oci 🔞 UOL - O melhor  | con                     |                                | 🗀 Outros favoritos                     |
| UNI - Sistem              | na Unificado de P               | lanejamento e           | e Orçamento           | (Training)              | Bem vindo, <b>ser</b>          | nades. Alterar senha / Encerrar sessão |
| Início > Proposta > Aç    | ões Temáticas > 0022 - De       | scentralização da gestá | ão ambiental nos muni | cípios e suporte na imp | lantação de cidades sustentáve | eis                                    |
| Modificar #               | Ação Temática                   |                         |                       |                         |                                | Histórico                              |
|                           |                                 |                         |                       |                         | Salvar e continuar editando    | Salvar e adicionar outro Salvar        |
| Título:                   | Descentralização da gest        | ão ambiental n          |                       |                         |                                |                                        |
| Unidade<br>Orçamentária:  | 40590 - Fundo do Meio A         | Ambiente e Recursos Hí  | dricos                |                         |                                |                                        |
| Programa:                 | 0002 - Meio Ambiente            |                         |                       |                         |                                |                                        |
| Iniciativas:              |                                 |                         |                       |                         |                                |                                        |
| 0013 - Realizaçã          | io do planejamento da paisa     | agem dos municípios     |                       |                         |                                |                                        |
| Função:                   | Gestão Ambiental                |                         |                       |                         |                                |                                        |
| Subfunção:                | Ordenamento Territorial         |                         | •                     |                         |                                |                                        |
| Esfera:                   | 1 - Fiscal                      |                         | A maioria             | das ações s             | são da Esfera de               | Orçamento Fiscal                       |
| Tipo de Ação:             | Projeto                         | •                       |                       |                         |                                |                                        |
| Forma de<br>Implementação | Direta<br>Cireta                |                         |                       |                         |                                |                                        |
| Descricao:                | Descrição da ação               |                         |                       |                         |                                |                                        |
|                           | > 🐣 DivV Hadata                 |                         |                       | Dánina em Pranco        | 🙃 Madifiana Asia Ta            | 人 👩 🌢 🗑 🕅 🏥 🗗 👍 21.50                  |

# ORÇAMENTO – AÇÃO TEMÁTICA

| 🔀 Entrada: 10309 m                | aensagens : × 🔇 Modificar Ação Temática   l × Nova guia × +                                       |               | x     |
|-----------------------------------|---------------------------------------------------------------------------------------------------|---------------|-------|
| ⊢ ⇒ C 🖬                           | Suni.seplan.to.gov.br/trainee/admin/proposta/acaotematica/22/                                     | \$            | ٩,    |
| Personalizar Links                | 🔇 Nova guia   🌇 Ministério do Planej 👔 Gaddafi quis negoci 🥪 UOL - O melhor con                   | 📋 Outros favo | ritos |
| Produto:                          | planejamento realizado                                                                            |               | 1     |
| Unidade de<br>Medida:             | Unidade - Und 💌 🗣                                                                                 |               |       |
| Especificação<br>do Produto:      | Especificação do produto                                                                          |               |       |
| Finalidade:                       | Finalidade da ação                                                                                |               |       |
| Base Legal:                       |                                                                                                   |               | II    |
| Orgão ou<br>empresa<br>executora: | Secretaria do Desenvolvimento Sustentável e Recursos Hídricos - SEMA 💌 🕂                          |               |       |
| Ativo?                            |                                                                                                   |               |       |
|                                   | Salvar e continuar editando Salvar e adicionar o                                                  | utro Salvar   |       |
|                                   | 👋 💭 DivX Update 🧃 SISTEMA UNI 🧑 Microsoft PowerPoi 🌽 Página em Branco 👩 Modificar Acão Te 🗸 🧟 🚴 🕅 | 🔍 👘 🛃 🍫 21    | :52   |

## **ORÇAMENTO - AÇÃO TEMÁTICA – META FISICA E FINANCEIRA**

- 1. Depois de preenchido os atributos qualitativos da AÇÃO, lançar:
  - 1. A Meta Física
  - 2. A Meta Financeira

IMPORTANTE: O Sistema não permite cadastrar meta Financeira sem preenchimento da Meta Física

# ORÇAMENTO - AÇÃO TEMÁTICA – META FÍSICA

| 🔀 Entrada: 10309                              | mensagens : × 🔇 Modificar Meta Fisica das    | A × Nova guia             | ×                             |                      |                |               |                      |                |                    |     |
|-----------------------------------------------|----------------------------------------------|---------------------------|-------------------------------|----------------------|----------------|---------------|----------------------|----------------|--------------------|-----|
| ← → C fi                                      | Suni.seplan.to.gov.br/trainee/admi           | in/proposta/metasfisio    | as/2/?id=2                    |                      |                |               |                      |                | ž                  | 2   |
| 🔇 Personalizar Link                           | cs ( Nova guia  點 Ministério do Planej       | F Gaddafi quis negoci     | 🚱 UOL - O melhor con          |                      |                |               |                      |                | 📋 Outros fa        | voi |
| UNI - Sister                                  | ma Unificado de Planejamen                   | ito e Orçamento           | (Training)                    |                      |                |               | Bem vindo, <b>se</b> | mades. Alterar | senha / Encerrar s | es  |
| Início > Proposta >                           | Metas Fisicas das Ações > 11 - Secretaria de | e Meio Ambiente e Recurs  | os Hídricos                   |                      |                |               |                      |                |                    |     |
| Modificar                                     | Meta Fisica das Ações                        |                           |                               |                      |                |               |                      |                | Históri            | ico |
|                                               |                                              |                           |                               |                      |                | Salvar e cor  | ntinuar editando     | Salvar e adici | onar outro Salv    | ar  |
| Responsável:<br>Iniciativa:<br>0015 - Incenti | ivo às Organizações Ambientais da Socieda    | de Civil que atuam no Est | ado do Tocantins, com a impla | intação de formas de | e suporte, via | a instrumento | s legais e destin    | ação de fundos |                    |     |
| Acao                                          |                                              |                           |                               | Ano 1                | Ano 2          | 1             | Ano 3                | Ano 4          | Excluir?           |     |
| 0029 - Fomente                                | o de projetos ambientais sustentáveis        | T                         |                               | 1                    | 1              |               | 1                    | 1              |                    |     |
| 0023 - Fortaleo                               | cimetno das organizações ambientais da soc   | ciedade civil 💌           |                               | 2                    | 3              |               | 4                    | 5              |                    |     |
|                                               |                                              |                           |                               |                      |                |               |                      |                |                    |     |
| 🕈 Adicionar outr                              | ro Meta Fisica Por Ação E Ano                |                           |                               |                      |                |               |                      |                |                    |     |
|                                               |                                              |                           |                               |                      |                |               |                      |                | Salv               | ar  |
|                                               |                                              |                           |                               |                      |                |               |                      |                |                    |     |

#### Ordem de preenchimento

- 1. Buscar o nome do Órgão
- 2. Buscar a Iniciativa
- 3. Buscar a Ação cadastrada

👔 SISTEMA UNI

4. Lançar a meta física

🚱 🔄 🞑 🏈 🐃 DivX Update

< 🧞 🖉 🔍 👘 🛃 🍫 22

## **ORÇAMENTO - AÇÃO TEMÁTICA - META FINANCEIRA**

| 🛪 Entrada: 10309 mensagens : 🗙 🔇 Adicionar Meta Finan       | ceira 🛛 🗙 🛛 Nova guia                | × +          |       |                             |                                  |          |
|-------------------------------------------------------------|--------------------------------------|--------------|-------|-----------------------------|----------------------------------|----------|
| <ul> <li>C f (S) uni.seplan.to.gov.br/trainee/ad</li> </ul> | dmin/proposta/metasfinanceiras/ad    | ld/          |       |                             |                                  | 5        |
| ) Personalizar Links 🛛 🔇 Nova guia 🛛 🚠 Ministério do Planej | j 👔 Gaddafi quis negoci 🥥 UOL - (    | O melhor con |       |                             |                                  | Outros f |
| INI - Sistema Unificado de Planejam                         | ento e Orçamento (Trainir            | ng)          |       | Bem vindo, <b>se</b> i      | <b>mades</b> . Alterar senha / E | incerrar |
| ício > Proposta > Metas Financeiras da Ação > Adicionar M   | leta Financeira da Ação              |              |       |                             |                                  |          |
| Adicionar Meta Financeira da Acá                            | ão                                   |              |       |                             |                                  |          |
|                                                             |                                      |              |       | Salvar e continuar editando | Salvar e adicionar outr          | o Sal    |
|                                                             |                                      |              |       |                             |                                  |          |
| Ação: 0027 - Manutençao de serviços ger                     | ais 🗨                                |              |       |                             |                                  |          |
|                                                             |                                      |              |       |                             |                                  |          |
| Metas Financeiras                                           |                                      | Ano 1        | Ano 2 | Ano 3                       | Ano 4                            | Exclu    |
| 0100 - Recursos Ordinários                                  |                                      |              | 12000 | 14000                       | 16000                            |          |
|                                                             |                                      |              |       |                             |                                  |          |
|                                                             | -                                    |              |       |                             |                                  |          |
|                                                             |                                      |              |       |                             |                                  |          |
| 🖶 Adicionar outro Meta Financeira                           |                                      |              |       |                             |                                  |          |
| Detalhamento da Despesa                                     |                                      |              |       |                             |                                  |          |
| Fonte de Recurso                                            | Natureza da Despesa                  |              |       | Valor                       | Ex                               | cluir?   |
| 0100 - Recursos Ordinários 💌                                | 33.90.30 Material de Consumo         |              |       | 10000                       |                                  |          |
| 0100 - Recursos Ordinários 💌                                | 44.50.52 Equipamento e Material Perm | anente 💌     |       | 5000                        |                                  |          |
|                                                             |                                      |              |       |                             |                                  |          |
| 🖶 Adicionar outro Detalhamento Da Despesa                   |                                      |              |       |                             |                                  |          |
| 1. Buscar a ação                                            |                                      |              |       | Salvar e continuar editando | Salvar e adicionar outr          | o Sal    |

- 2. Preencher o detalhamento da despesa por fonte e natureza de despesa para 2012
- 3. Preencher as metas financeiras para os anos 2, 3 e 4

No Programa de Gestão, Manutenção e Serviços

- 1. Não há vinculo da Ação com o Objetivo e Iniciativa
- 2. Ações de Apoio à Gestão e Manutenção do Órgão
  - 1. Todos os campos são obrigatórios. Segue a mesma rotina das Ações Temáticas
- 3. Ações Padronizadas (Antigo Programa Apoio Administrativo)
  - 1. Recursos Humanos, Serviços de Informática, Serviços de Transporte e Coordenação e Manutenção de Serviços Administrativos

**IMPORTANTE:** Não preencher os campos Produto, Especificação do Produto, Unidade de Medida. Nesses campos dá um espaço

|    | 🔇 Adicionar Ação d        | e Gestão   × +                                                                    |                   |
|----|---------------------------|-----------------------------------------------------------------------------------|-------------------|
| •  | + → C ♠ (                 | uni.seplan.to.gov.br/trainee/admin/proposta/acaogestao/add/                       |                   |
| C  | Personalizar Links        | 🔇 Nova guia 🛛 🚠 Ministério do Planej 🛛 🛐 Gaddafi quis negoci 🥡 UOL - O melhor con |                   |
| ι  | JNI - Sistem              | a Unificado de Planejamento e Orçamento (Training)                                | Berr              |
| Ir | nício > Proposta > Aç     | ões de Gestão > Adicionar Ação de Gestão                                          |                   |
|    | Adicionar A               | ção de Gestão                                                                     |                   |
|    |                           |                                                                                   | Salvar e continua |
|    | Título:                   |                                                                                   |                   |
|    | Unidade<br>Orçamentária:  |                                                                                   |                   |
|    | Programa:                 | <b>-</b>                                                                          |                   |
|    | Função:                   | <b>•</b>                                                                          |                   |
|    | Subfunção:                | <b>•</b>                                                                          |                   |
|    | Esfera:                   | <b>v</b>                                                                          |                   |
|    | Tipo de Ação:             | <b>x</b>                                                                          |                   |
|    | Forma de<br>Implementação |                                                                                   |                   |
|    | Descricao:                |                                                                                   |                   |

| 🔇 Adicionar Ação d           | e Gestão   🛛 🔪 | +                      |                       |                      |       |  |
|------------------------------|----------------|------------------------|-----------------------|----------------------|-------|--|
| ← → C 🟦 🤇                    | 🕲 uni.seplan.  | to.gov.br/trainee/adm  | in/proposta/acaogesta | o/add/               |       |  |
| Personalizar Links           | 🔇 Nova guia    | 🛼 Ministério do Planej | F Gaddafi quis negoci | 🚱 UOL - O melhor con |       |  |
|                              |                |                        |                       |                      | li li |  |
| Produto:                     |                |                        | ]                     |                      |       |  |
| Unidade de<br>Medida:        |                | •                      |                       |                      |       |  |
| Especificação<br>do Produto: |                |                        |                       |                      |       |  |
|                              |                |                        |                       |                      | 12    |  |
| Finalidade:                  |                |                        |                       |                      |       |  |
| Base Legal:                  |                |                        |                       |                      |       |  |
| Orgão ou                     |                |                        |                       | •                    |       |  |

| 🖉 Adicionar Meta Fisica das Ações   UNI - Planejamento e Orçamento - Windows Internet Explorer |           |
|------------------------------------------------------------------------------------------------|-----------|
| 🕞 💽 🗢 🙋 http://uni.seplan. <b>to.gov.br</b> /trainee/admin/proposta/metasfisicas/add/          | v 🗟 🐓 🕽   |
| Arquivo Editar Exibir Favoritos Ferramentas Ajuda                                              |           |
| 🖕 Favoritos 🛛 👍 🔁 Sites Sugeridos 🔻 🖉 Galeria do Web Slice 👻                                   |           |
| 🥖 Adicionar Meta Fisica das Ações   UNI - Planejamento                                         | 👌 • 🔊 · 🖻 |
| UNI - Sistema Unificado de Planejamento e Orçamento (Training)                                 | Bem       |

Início > Proposta > Metas Fisicas das Ações > Adicionar Meta Fisica das Ações

#### Adicionar Meta Fisica das Ações

|             | Salvar e continuar e |
|-------------|----------------------|
|             |                      |
| Orgão vel:  |                      |
| Iniciativa: |                      |
|             |                      |

| Metas Fisicas por Ação e Ano         |           |       |       |       |  |  |  |
|--------------------------------------|-----------|-------|-------|-------|--|--|--|
| Açao                                 | Ano 1     | Ano 2 | Ano 3 | Ano 4 |  |  |  |
| 💌                                    |           |       |       |       |  |  |  |
| 💌                                    |           |       |       |       |  |  |  |
| 💌                                    |           |       |       |       |  |  |  |
| 🗣 Adicionar outro Meta Fisica Por Ag | ção E Ano |       |       |       |  |  |  |
|                                      |           |       |       |       |  |  |  |

## ORÇAMENTO

| dicionar Meta Financeira da Ação   UNI - Planejamento e Orçamento - Windows Internet | t Explorer     |       |                             |                             | - 2         |
|--------------------------------------------------------------------------------------|----------------|-------|-----------------------------|-----------------------------|-------------|
| 💽 🗢 🔊 http://uni.seplan.to.gov.br/trainee/admin/proposta/metasfinanceiras/add/       |                |       | 🔽 🗟 👉 🗙 🦧 Live              | Search                      | 9           |
| uivo Editar Exibir Favoritos Ferramentas Ajuda                                       |                |       |                             |                             |             |
| Favoritos 🛛 🙀 🔁 Sites Sugeridos 👻 🔊 Galeria do Web Slice 💌                           |                |       |                             |                             |             |
| Adicionar Meta Financeira da Ação   UNI - Planejamen                                 |                |       | 👌 • 🔊 · 🖃 🖶 •               | Página 🕶 Segurança 👻 Ferram | entas 🕶 🔞 🕶 |
| NIL Cisterre Unificade de Diserierrente e Osservente                                 | (Turning in a) |       | Dama sinda ana              |                             | ~           |
| INI - Sistema Unificado de Planejamento e Orçamento                                  | (Training)     |       | Bem vindo, ser              | nades. Alterar senna / End  | errar sessa |
| icio > Proposta > Metas Financeiras da Ação > Adicionar Meta Financeira da Ação      |                |       |                             |                             |             |
| Adicionar Meta Financeira da Ação                                                    |                |       |                             |                             |             |
|                                                                                      |                |       | Salvar e continuar editando | Salvar e adicionar outro    | Salvar      |
|                                                                                      |                |       |                             |                             |             |
| Ação: 0027 - Manutençao de serviços gerais 💙                                         |                |       |                             |                             |             |
|                                                                                      |                |       |                             |                             |             |
| Metas Financeiras<br>Fonte de Recurso                                                | Ano 1          | Ano 2 | Ano 3                       | Ano 4                       | Excluir?    |
| 0100 - Recursos Ordinários                                                           |                | 1000  | 1000                        | 1200                        |             |
|                                                                                      |                |       |                             |                             |             |
| M                                                                                    |                |       |                             |                             |             |
| v                                                                                    |                |       |                             |                             |             |
| 🗣 Adicionar outro Meta Financeira                                                    |                |       |                             |                             |             |
| Dotalhamente da Despesa                                                              |                |       |                             |                             |             |
| Fonte de Recurso Natureza da Despesa                                                 |                |       | Valor                       | Ex                          | cluir?      |
| 0100 - Recursos Ordinários 💌 33.90.30 Material de Consumo                            | ~              |       | 800                         |                             |             |
|                                                                                      |                |       |                             |                             |             |
|                                                                                      | •              |       |                             |                             |             |
| ······ · · · · · · · · · · · · · · · ·                                               | ×              |       |                             |                             |             |
|                                                                                      |                |       |                             |                             |             |
| 🗣 Adicionar outro Detalhamento Da Despesa                                            |                |       |                             |                             |             |
| 🗣 Adicionar outro Detalhamento Da Despesa                                            |                |       |                             | -                           |             |

- 1. AÇÕES de GESTÃO, MANUTENÇÃO E SERVIÇOS
  - 1. Preencher a META FÍSICA da Ação
  - 2. Preencher a META FINANCEIRA

- 2. AÇÃO PADRONIZADA APOIO ADMINISTRATIVO
  - Não Preencher a Meta Física das ações padronizads (Apoio Administrativa (Recursos Humanos, Informática, Serviços de Transporte, Manutenção e Serviços Gerais)
  - 2. Preencher a META FINANCEIRA

## **TETO ORÇAMENTÁRIO**

 $\checkmark~$  Ir a Metas Financeiras da Ação, em MEU TETO

| 🚫 Se       | elecione Met                | ta Financeira c × +                                                                                 |                                                                      |                             |                       |
|------------|-----------------------------|----------------------------------------------------------------------------------------------------|----------------------------------------------------------------------|-----------------------------|-----------------------|
| ← →        | C 🖷                         | Suni.seplan.to.gov.br/trainee/admin/proposta/metasfinanceiras/                                      |                                                                      |                             | د<br>ک                |
| 🔇 Per      | sonalizar Lin               | ıks 🔇 Nova guia   🚠 Ministério do Planej 👔 Gaddafi quis negoci 🥪 UOL - O melhor con                 |                                                                      |                             | 📋 Outros favorit      |
| UNI        | - Siste                     | <u>ma Unificado de Pla</u> nejamento e Orçamento (Training)                                         | Bem vindo, <b>sen</b>                                                | n <b>ades</b> . Alterar ser | nha / Encerrar sessão |
| Início >   | Proposta :                  | Metas Financeiras da Ação                                                                           |                                                                      |                             |                       |
| Sel        | ecione                      | e Meta Financeira da Ação para modificar                                                            | Meu Teto Minhas Inconvistências                                      | Adicionar Meta Fi           | nanceira da Ação 🛛 🕂  |
| Açã        | o;                          | 0 de 11 selecionados                                                                                |                                                                      |                             |                       |
|            | Ação                        |                                                                                                    | Unidade Oçamentária                                                  | Valor 2012                  | Valor 2013-2015       |
|            | 0022 - D                    | escentralização da gestão ambiental nos municípios e suporte na implantação de cidades sustentáveis | 40590 - Fundo do Meio Ambiente e<br>Recursos Hídricos                | R\$ 780.000,00              | R\$ 2.220.000,00      |
|            | 0009 - D                    | esenvolvimento e implementação do projeto coletivos educadores reginais sustentáveis                | 39010 - Secretaria do Meio Ambiente e<br>Desenvolvimento Sustentável | R\$<br>4.078.000,00         | R\$ 1.500.000,00      |
|            | 0029 - F                    | omento de projetos ambientais sustentáveis                                                          | 39010 - Secretaria do Meio Ambiente e<br>Desenvolvimento Sustentável | R\$<br>100.000.000,00       | R\$ 30.000.000,00     |
|            | 0023 - F                    | ortalecimetno das organizações ambientais da sociedade civil                                        | 40590 - Fundo do Meio Ambiente e<br>Recursos Hídricos                | R\$<br>2.890.000,00         | R\$ 2.700.000,00      |
|            | 0007 - Ir                   | nplantação do Programa Estadual de Capacitação de educação para sustentabilidade                    | 39010 - Secretaria do Meio Ambiente e<br>Desenvolvimento Sustentável | R\$<br>2.060.000,00         | R\$ 120.000,00        |
|            | 0010 - Ir                   | nplementação da Educação para Sustentabilidade junto aos meios de comunicação                       | 39010 - Secretaria do Meio Ambiente e<br>Desenvolvimento Sustentável | R\$<br>12.240.000,00        | R\$ 3.000.000,00      |
|            | 0027 - M                    | anutençao de serviços gerais                                                                        | 39010 - Secretaria do Meio Ambiente e<br>Desenvolvimento Sustentável | R\$<br>2.000.000,00         | R\$ 3.000.000,00      |
|            | 0024 - M                    | anutenção de recursos humanos                                                                       | 39010 - Secretaria do Meio Ambiente e<br>Desenvolvimento Sustentável | R\$<br>4.150.000,00         | R\$ 12.450.000,00     |
|            | 0025 - M                    | anutenção de serviços de informática                                                                | 39010 - Secretaria do Meio Ambiente e<br>Desenvolvimento Sustentável | R\$<br>21.050.000,00        | R\$ 1.200.000,00      |
|            | 0026 - M                    | anutenção de transportes                                                                            | 39010 - Secretaria do Meio Ambiente e<br>Desenvolvimento Sustentável | R\$<br>4.000.000,00         | R\$ 3.000.000,00      |
|            | 0021 - R                    | ealização do planejamento da paisagem dos municípios                                                | 39010 - Secretaria do Meio Ambiente e<br>Desenvolvimento Sustentável | R\$<br>13.850.000,00        | R\$ 7.000.000,00      |
| Qua<br>Son | antidade de<br>na total das | ações: 11<br>s ações para o próximo exercício: R\$ 167.098.000,00                                   |                                                                      |                             |                       |
| 11         | Metas Finar                 | nceiras da Ação                                                                                     |                                                                      |                             |                       |

👔 SISTEMA UNI

👩 Microsoft PowerPo... 🥖 Página em Branco ... 👩 Selecione Meta Fin... 🧔 UNI - Teto Orçame... < 🗞 🖉 🛡 🛍 🔂 🍫 22:44

## **TETO ORÇAMENTÁRIO**

## ✓ Relatório do Teto Orçamentário e Valor das Ações

| 🔇 Selecione Meta Financeira c 🗙 🛨                                    |                                                     |                                |                      |                                    | L I X             |
|----------------------------------------------------------------------|-----------------------------------------------------|--------------------------------|----------------------|------------------------------------|-------------------|
| ← → C                                                                | proposta/metasfinanceiras/                          |                                |                      |                                    | د <u>ک</u>        |
| 🔇 Personalizar Links 🔇 Nova guia                                     | Gaddafi quis negoci 😡 UOL - O melhor                | con                            |                      |                                    | 🗀 Outros favorito |
| 💿 UNI - Teto Orçamentário do Orgão - Google Chrome                   |                                                     |                                |                      |                                    |                   |
| Suni.seplan.to.gov.br/trainee/proposta/meu_teto/?_popup=1            |                                                     |                                |                      |                                    |                   |
| Meu Teto Orçamentário                                                |                                                     |                                |                      |                                    |                   |
| Unidade Orçamentária                                                 | Fonte de Recursos                                   | Grupo de Despesa               | Valor do Teto        | Valor das<br>Ações                 | Diferença         |
| 39010 - Secretaria do Meio Ambiente e<br>Desenvolvimento Sustentável | 0100 - Recursos Ordinários                          | 4 - Investimentos              | R\$<br>33.750.000,00 | <u>R\$</u><br><u>33.750.000,00</u> | R\$ 0,0           |
| 39010 - Secretaria do Meio Ambiente e<br>Desenvolvimento Sustentável | 0100 - Recursos Ordinários                          | 3 - Outras Despesas Correntes  | R\$<br>10.178.000,00 | <u>R\$</u><br><u>10.178.000,00</u> | R\$ 0,0           |
| 39010 - Secretaria do Meio Ambiente e<br>Desenvolvimento Sustentável | 0100 - Recursos Ordinários                          | 1 - Pessoal e Encargos Sociais | R\$ 4.150.000,00     | <u>R\$ 4.150.000,00</u>            | R\$ 0,0           |
| 40590 - Fundo do Meio Ambiente e Recursos<br>Hídricos                | 0100 - Recursos Ordinários                          | 4 - Investimentos              | R\$ 2.350.000,00     | <u>R\$ 2.350.000,00</u>            | R\$ 0,0           |
| 40590 - Fundo do Meio Ambiente e Recursos<br>Hídricos                | 0100 - Recursos Ordinários                          | 3 - Outras Despesas Correntes  | R\$ 1.320.000,00     | <u>R\$ 1.320.000,00</u>            | R\$ 0,0           |
| 39010 - Secretaria do Meio Ambiente e<br>Desenvolvimento Sustentável | 0225 - Recursos de Convênios<br>com Órgãos Federais | 3 - Outras Despesas Correntes  | R\$<br>15.350.000,00 | <u>R\$</u><br><u>15.350.000,00</u> | R\$ 0,0           |

» 💮 DivX Update

## MINHAS INCONSISTÊNCIAS

✓ Ir a Metas Financeiras da Ação, em MINHAS INCONSISTÊNCIAS

| © s    | elecione   | Meta Financeira c × 🕒                                                                                  |                                                                      |                       |                       |
|--------|------------|----------------------------------------------------------------------------------------------------|----------------------------------------------------------------------|-----------------------|-----------------------|
| ← -    | C          | f 🕲 uni.seplan.to.gov.br/trainee/admin/proposta/metasfinanceiras/                                      |                                                                      |                       | *                     |
| 🚫 Per  | rsonalizar | Links 🔇 Nova guia 🛛 🚠 Ministério do Planej 👔 Gaddafi quis negoci 🥪 UOL - O melhor con                  |                                                                      |                       | 📋 Outros favor        |
| UNI    | - Sis      | te <u>ma Unificado de Pl</u> anejamento e Orçamento (Training)                                         | Bem vindo, <b>sen</b>                                                | nades. Alterar se     | nha / Encerrar sessão |
| Início | > Pri pos  | ta > Metas Financeiras da Ação                                                                         |                                                                      | _                     |                       |
| Se     | lecio      | ne Meta Financeira da Ação para modificar                                                              | Meu reto Minhas Inconsistências X                                    | Adich nar Meta Fi     | nanceira da Ação 🛛 🕂  |
| Açâ    | io:        | •••••• 0 de 11 selecionados                                                                            |                                                                      |                       |                       |
|        | Ação       |                                                                                                    | Unidade Oçamentária                                                  | Valor 2012            | Valor 2013-2015       |
|        | 0022       | - Descentralização da gestão ambiental nos municípios e suporte na implantação de cidades sustentáveis | 40590 - Fundo do Meio Ambiente e<br>Recursos Hídricos                | R\$ 780.000,00        | R\$ 2.220.000,00      |
|        | 0009       | - Desenvolvimento e implementação do projeto coletivos educadores reginais sustentáveis                | 39010 - Secretaria do Meio Ambiente e<br>Desenvolvimento Sustentável | R\$<br>4.078.000,00   | R\$ 1.500.000,00      |
|        | 0029       | - Fomento de projetos ambientais sustentáveis                                                          | 39010 - Secretaria do Meio Ambiente e<br>Desenvolvimento Sustentável | R\$<br>100.000.000,00 | R\$ 30.000.000,00     |
|        | 0023       | - Fortalecimetno das organizações ambientais da sociedade civil                                        | 40590 - Fundo do Meio Ambiente e<br>Recursos Hídricos                | R\$<br>2.890.000,00   | R\$ 2.700.000,00      |
|        | 0007       | - Implantação do Programa Estadual de Capacitação de educação para sustentabilidade                    | 39010 - Secretaria do Meio Ambiente e<br>Desenvolvimento Sustentável | R\$<br>2.060.000,00   | R\$ 120.000,00        |
|        | 0010       | - Implementação da Educação para Sustentabilidade junto aos meios de comunicação                       | 39010 - Secretaria do Meio Ambiente e<br>Desenvolvimento Sustentável | R\$<br>12.240.000,00  | R\$ 3.000.000,00      |
|        | 0027       | - Manutençao de serviços gerais                                                                        | 39010 - Secretaria do Meio Ambiente e<br>Desenvolvimento Sustentável | R\$<br>2.000.000,00   | R\$ 3.000.000,00      |
|        | 0024       | - Manutenção de recursos humanos                                                                       | 39010 - Secretaria do Meio Ambiente e<br>Desenvolvimento Sustentável | R\$<br>4.150.000,00   | R\$ 12.450.000,00     |
|        | 0025       | - Manutenção de serviços de informática                                                                | 39010 - Secretaria do Meio Ambiente e<br>Desenvolvimento Sustentável | R\$<br>21.050.000,00  | R\$ 1.200.000,00      |
|        | 0026       | - Manutenção de transportes                                                                            | 39010 - Secretaria do Meio Ambiente e<br>Desenvolvimento Sustentável | R\$<br>4.000.000,00   | R\$ 3.000.000,00      |
|        | 0021       | - Realização do planejamento da paisagem dos municípios                                                | 39010 - Secretaria do Meio Ambiente e<br>Desenvolvimento Sustentável | R\$<br>13.850.000,00  | R\$ 7.000.000,00      |
| Qu     | antidade   | de ações: 11                                                                                           |                                                                      |                       |                       |
| So     | ma total   | das ações para o próximo exercício: R\$ 167.098.000,00                                                 |                                                                      |                       |                       |
| 11     | Metas Fi   | nanceiras da Acão                                                                                      |                                                                      |                       |                       |

💾 SISTEMA UNI 🛛 🙋

🤠 Microsoft PowerPo... 🫛 🌽 Página em Branco ...

🧔 Selecione Meta Fin...

- 搅 🛃 🌆 22:52

## MINHAS INCONSISTÊNCIAS

## ✓ Relatório Minhas Inconsistências

| uni.seplan.to.gov.br/trainee/proposta/minhas_inconsistencias/?_popup=1 - Google Chrome |  |
|----------------------------------------------------------------------------------------|--|
|----------------------------------------------------------------------------------------|--|

🔇 uni.seplan.to.gov.br/trainee/proposta/minhas\_inconsistencias/?\_popup=1

#### Minhas Inconsistências

| 1 - A AÇÃO ABAIXO NÃO POSSUI TETO ORÇAMENTÁRIO CADASTRADO PARA A UNIDADE/FONTE/NATUREZA DA DESPESA E GRUPO DE DESPESA NO ANO ATUAL |                                                                   |  |
|----------------------------------------------------------------------------------------------------|-------------------------------------------------------------------|--|
| Orgão:                                                                                                    | 11 - Secretaria de Meio Ambiente e Recursos Hídricos              |  |
| Unidade:                                                                                                    | 39010 - Secretaria do Meio Ambiente e Desenvolvimento Sustentável |  |
| Ação:                                                                                                    | 0029 - Fomento de projetos ambientais sustentáveis                |  |
| Fonte:                                                                                                    | 9999 - Não Orçamentária                                           |  |
| Natureza da Despesa:                                                                                                    | 00.00.99 Não Orçamentária                                         |  |
| Grupo de Despesa:                                                                                                    | 0 - Reserva de contingência                                       |  |
| Valor:                                                                                                    | R\$ 100.000,00                                                    |  |
| Ano:                                                                                                    | 2012                                                              |  |

| 3 - A AÇÃO / | ABAIXO NÃO POSSUI QUALQUER META FÍSICA                                                                                                    |
|--------------|----------------------------------------------------------------------------------------------------|
| Orgão:       | 11 - Secretaria de Meio Ambiente e Recursos Hídricos                                                                                                    |
| Unidade:     | 40590 - Fundo do Meio Ambiente e Recursos Hídricos                                                                                                    |
| Ação:        | 0022 - Descentralização da gestão ambiental nos municípios e suporte na implantação de cidades sustentáveis                                                                                                    |
| Programa:    | 0002 - Meio Ambiente                                                                                                    |
| Objetivo:    | 0005 - Implementar o Programa de Gestão Ambiental Municipal - PEGAM, possibilitando aos municípios uma autonomia em suas estruturas por meio do apoio à<br>implantação dos Sistemas Municipais de Meio Ambiente - SISMUMA |
| Iniciativa:  | 0013 - Realização do planejamento da paisagem dos municípios                                                                                                    |
|              |                                                                                                    |

| 3 - A AÇÃO ABAIXO NÃO POSSUI QUALQUER META FÍSICA |                                                                                              |
|---------------------------------------------------|----------------------------------------------------------------------------------------------|
| Orgão:                                            | 11 - Secretaria de Meio Ambiente e Recursos Hídricos                                         |
| Unidade:                                          | 39010 - Secretaria do Meio Ambiente e Desenvolvimento Sustentável                            |
| Ação:                                             | 0009 - Desenvolvimento e implementação do projeto coletivos educadores reginais sustentáveis |

#### IMPORTANTE

Esse sistema não está totalmente concluído, pois os módulos de execução e acompanhamento serão desenvolvidos em outro momento.

# OBRIGADO PELA ATENÇÃO

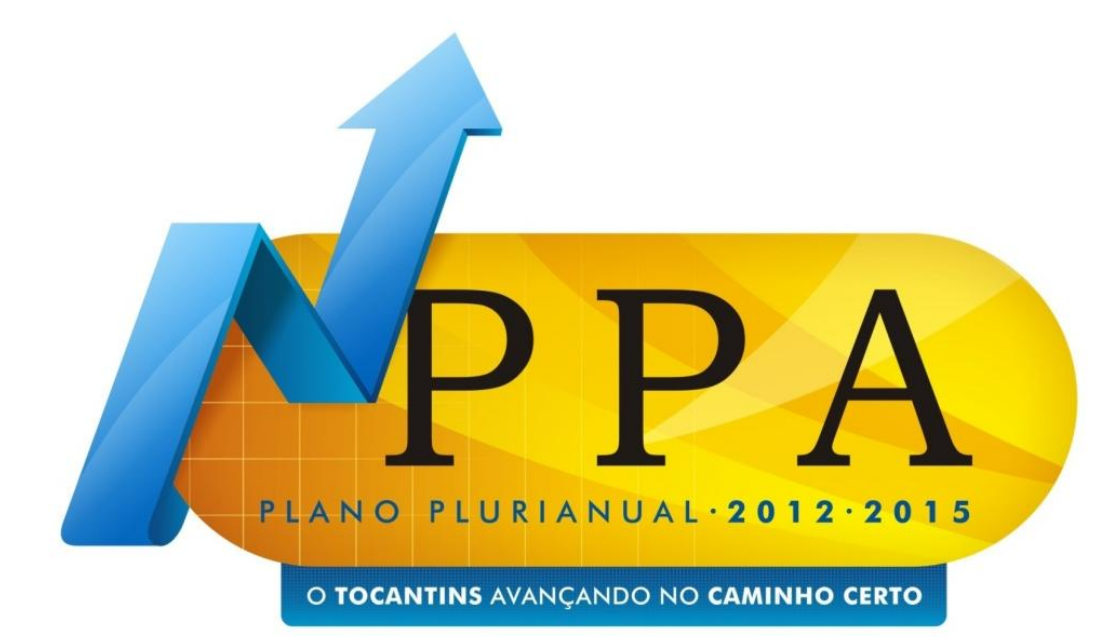